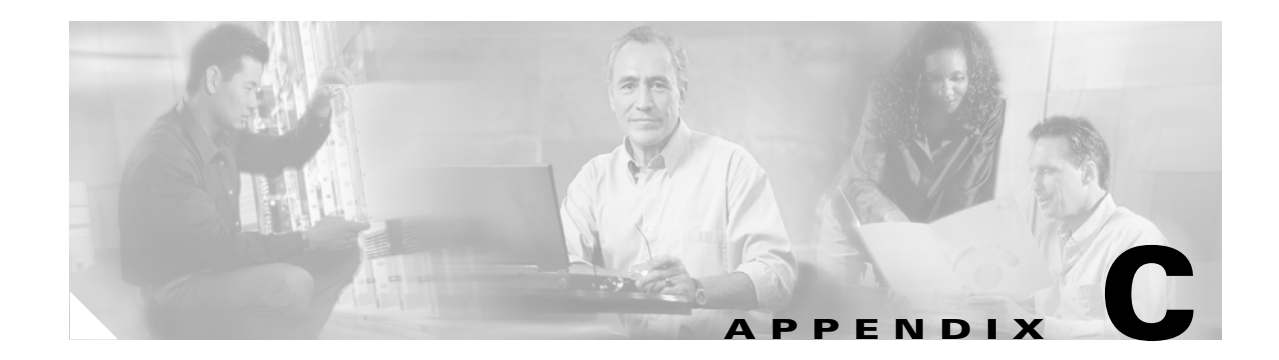

# **ROM Monitor**

The ROM monitor firmware runs when the router is powered up or reset. The firmware helps to initialize the processor hardware and boot the operating system software. You can use the ROM monitor to perform certain configuration tasks, such as recovering a lost password or downloading software over the console port. If there is no Cisco IOS software image loaded on the router, the ROM monitor runs the router.

This appendix contains the following sections:

- Entering the ROM Monitor
- ROM Monitor Commands
- Command Descriptions
- Disaster Recovery with TFTP Download
- Configuration Register
- Console Download
- Debug Commands
- Exiting the ROM Monitor

# **Entering the ROM Monitor**

To use the ROM monitor, you must be using a terminal or PC that is connected to the router over the console port.

Perform these steps to configure the router to boot up in ROM monitor mode the next time it is rebooted.

|        | Command            | Purpose                                                                                                    |
|--------|--------------------|----------------------------------------------------------------------------------------------------|
| Step 1 | enable             | Enters privileged EXEC mode. If an enable password is configured, you must enter the enable command and the enable password to enter privileged EXEC mode. |
| Step 2 | configure terminal | Enters global configuration mode.                                                                                                    |
| Step 3 | config-reg 0x0     | Resets the configuration register.                                                                                                    |

| Comman   | Purpose                                                                                                    |  |
|----------|----------------------------------------------------------------------------------------------------|--|
| 4 exit   | Exits global configuration mode.                                                                                                    |  |
| 5 reload | Reboots the router with the new configuration register value. The router remains in ROM monitor and does not boot the Cisco IOS software.                                                    |  |
|          | As long as the configuration value is 0x0, you must manually boot the operating system from the console. See the <b>boot</b> command in the "Command Descriptions" section in this appendix. |  |
|          | After the router reboots, it is in ROM monitor mode. The number in the prompt increments with each new line.                                                                                 |  |

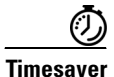

Break (system interrupt) is always enabled for 60 seconds after the router reboots, regardless of whether it is set to on or off in the configuration register. During this 60-second window, you can break to the ROM monitor prompt by pressing the Break key.

# **ROM Monitor Commands**

Enter ? or **help** at the ROM monitor prompt to display a list of available commands and options, as follows:

| rommon 1 > $?$ |                                                                   |
|----------------|-------------------------------------------------------------------|
| alias          | set and display aliases command                                   |
| boot           | boot up an external process                                       |
| break          | set/show/clear the breakpoint                                     |
| confreg        | configuration register utility                                    |
| cont           | continue executing a downloaded image                             |
| context        | display the context of a loaded image                             |
| cookie         | display contents of cookie PROM in hex                            |
| dir            | List files in directories-dir <directory></directory>             |
| dis            | display instruction stream                                        |
| format         | Format a filesystem-format <filessystem></filessystem>            |
| frame          | print out a selected stack frame                                  |
| fsck           | Check filesystem consistency-fsck <filesystem></filesystem>       |
| help           | monitor builtin command help                                      |
| history        | monitor command history                                           |
| meminfo        | main memory information                                           |
| more           | <pre>Concatenate (type) file(s)-cat <filenames></filenames></pre> |
| repeat         | repeat a monitor command                                          |
| reset          | system reset                                                      |
| set            | display the monitor variables                                     |
| stack          | produce a stack trace                                             |
| sync           | write monitor environment to NVRAM                                |
| sysret         | print out info from last system return                            |
| tftpdnld       | tftp image download                                               |
| unalias        | unset an alias                                                    |
| unset          | unset a monitor variable                                          |
| xmodem         | x/ymodem image download                                           |
|                |                                                                   |

Commands are case sensitive. You can halt any command by pressing the Break key on a terminal. If you are using a PC, most terminal emulation programs halt a command when you press the Ctrl and the Break keys at the same time. If you are using another type of terminal emulator or terminal emulation software, see the documentation for that product for information on how to send a Break command.

## **Command Descriptions**

Table C-1 describes the most commonly used ROM monitor commands.

Table C-1 Commonly Used ROM Monitor Commands

| Command                    | Description                                                                                                    |  |
|----------------------------|----------------------------------------------------------------------------------------------------|--|
| help or ?                  | Displays a summary of all available ROM monitor commands.                                                                                                    |  |
| -?                         | Displays information about command syntax; for example:                                                                                                    |  |
|                            | rommon 16 > <b>dis -?</b><br>usage : dis [addr] [length]                                                                                                    |  |
|                            | The output for this command is slightly different for the <b>xmodem</b> download command:                                                                                                    |  |
|                            | <pre>rommon 11 &gt; xmodem -? xmodem: illegal option ? usage: xmodem [-cyrxu] <destination filename=""> -c CPC-16</destination></pre>                                                                |  |
|                            | <ul> <li>-y ymodem-batch protocol</li> <li>-r copy image to dram for launch</li> <li>-x do not launch on download completion</li> <li>-u upgrade ROMMON, System will reboot after upgrade</li> </ul> |  |
| reset or i                 | Resets and initializes the router, similar to a power up.                                                                                                    |  |
| dir device:                | Lists the files on the named device; for example, flash memory files:                                                                                                    |  |
|                            | <pre>rommon 4 &gt; dir flash:<br/>Directory of flash:/<br/>2 -rwx 10283208 <date> c1800-advsecurityk9-mz<br/>9064448 bytes available (10289152 bytes used)</date></pre>                              |  |
| boot commands              | For more information about the ROM monitor boot commands, see the <i>Cisco IOS Configuration Fundamentals and Network Management Guide</i> .                                                         |  |
| b                          | Boots the first image in flash memory.                                                                                                    |  |
| <b>b flash:</b> [filename] | Attempts to boot the image directly from the first partition of flash memory. If you do not enter a filename, this command will boot this first image in flash memory.                               |  |

# **Disaster Recovery with TFTP Download**

The standard way to load new software on your router is to use the **copy tftp flash** privileged EXEC command from the Cisco IOS software command-line interface (CLI). However, if the router is unable to boot Cisco IOS software, you can load new software while in ROM monitor mode.

This section describes how to load a Cisco IOS software image from a remote TFTP server to the router flash memory. Use the **tftpdnld** command only for disaster recovery, because it erases all existing data in flash memory before downloading a new software image to the router.

### **TFTP Download Command Variables**

This section describes the system variables that can be set in ROM monitor mode and that are used during the TFTP download process. There are both required variables and optional variables.

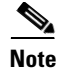

The commands described in this section are case sensitive and must be entered exactly as shown.

#### **Required Variables**

These variables must be set with these commands before you use the **tftpdnld** command:

| Variable                                                                  | Command                                      |
|---------------------------------------------------------------------------|----------------------------------------------|
| IP address of the router.                                                 | <b>IP_ADDRESS=</b> <i>ip_address</i>         |
| Subnet mask of the router.                                                | <b>IP_SUBNET_MASK=</b><br><i>ip_address</i>  |
| IP address of the default gateway of the router.                          | <b>DEFAULT_GATEWAY=</b><br><i>ip_address</i> |
| Port number of the Fast Ethernet port used to connect to the network.     | <b>FE_PORT=</b> <i>fe_port_number</i>        |
| IP address of the TFTP server from which the software will be downloaded. | <b>TFTP_SERVER=</b> <i>ip_address</i>        |
| Name of the file that will be downloaded to the router.                   | <b>TFTP_FILE=</b> <i>filename</i>            |

#### **Optional Variables**

These variables can be set with these commands before you use the tftpdnld command:

| Variable                                                                                                  | Command                      |
|----------------------------------------------------------------------------------------------------|------------------------------|
| Configures how the router displays file download progress.                                                | <b>TFTP_VERBOSE=</b> setting |
| 0—No progress is displayed.                                                                               |                              |
| 1—Exclamation points (!!!) are displayed to indicate file download progress. This is the default setting. |                              |
| 2—Detailed progress is displayed during the file download process; for example:                           |                              |
| • Initializing interface.                                                                                 |                              |
| • Interface link state up.                                                                                |                              |
| • ARPing for 1.4.0.1                                                                                      |                              |

ARP reply for 1.4.0.1 received. MAC ٠ address 00:00:0c:07:ac:01

Number of times the router attempts ARP and**TFTP\_RETRY\_COUNT=**TFTP download. The default is 7.retry\_times

Length of time, in seconds, before the download **TFTP\_TIMEOUT=** *time* process times out. The default is 2,400 seconds (40 minutes).

Whether or not the router performs a checksum **TFTP\_CHECKSUM=***setting* test on the downloaded image:

1—Checksum test is performed.

0-No checksum test is performed.

### Using the TFTP Download Command

Perform these steps in ROM monitor mode to download a file through TFTP.

- **Step 1** Use the appropriate commands to enter all the required variables and any optional variables described in preceding sections.
- **Step 2** Enter the **tftpdnld** command as follows:

rommon 1 > tftpdnld -r

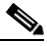

**Note** The **-r** variable is optional. Entering this variable downloads and boots the new software but does not save the software to flash memory. You can then use the image that is in flash memory the next time you enter the **reload** command.

You will see output similar to the following:

```
IP_ADDRESS: 10.3.6.7
IP_SUBNET_MASK: 255.255.0.0
DEFAULT_GATEWAY: 10.3.0.1
TFTP_SERVER: 223.255.254.254
TFTP_FILE: c1800-advsecurityk9-mz
Do you wish to continue? y/n: [n]:
```

**Step 3** If you are sure that you want to continue, enter y in response to the question in the output:

Do you wish to continue? y/n: [n]:y

The router begins to download the new file.

If you mistakenly entered yes, you can enter **Ctrl-C** or **Break** to stop the transfer before the flash memory is erased.

Г

### **Configuration Register**

The virtual configuration register is in nonvolatile RAM (NVRAM) and has the same functionality as other Cisco routers. You can view or modify the virtual configuration register from either the ROM monitor or the operating system software. Within the ROM monitor, you can change the configuration register by entering the register value in hexadecimal format, or by allowing the ROM monitor to prompt you for the setting of each bit.

### **Changing the Configuration Register Manually**

To change the virtual configuration register from the ROM monitor manually, enter the **confreg** command, followed by the new value of the register in hexadecimal format, as shown in the following example:

rommon 1 > confreg 0x2101

You must reset or power cycle for new config to take effect rommon 2  $\,>\,$ 

The value is always interpreted as hexadecimal. The new virtual configuration register value is written into NVRAM but does not take effect until you reset or reboot the router.

### **Changing the Configuration Register Using Prompts**

Entering the **confreg** command without an argument displays the contents of the virtual configuration register and a prompt to alter the contents by describing the meaning of each bit.

In either case, the new virtual configuration register value is written into NVRAM but does not take effect until you reset or reboot the router.

The following display shows an example of entering the confreg command:

rommon 7> confreg

```
Configuration Summarv
enabled are:
console baud: 9600
boot: the ROM Monitor
do you wish to change the configuration? y/n [n]: y
enable "diagnostic mode"? y/n [n]: y
enable "use net in IP bcast address"? y/n [n]:
enable "load rom after netboot fails"? y/n [n]:
enable "use all zero broadcast"? y/n [n]:
enable "break/abort has effect"? y/n [n]:
enable "ignore system config info"? y/n [n]:
change console baud rate? y/n [n]: y
enter rate: 0 = 9600, 1 = 4800, 2 = 1200, 3 = 2400 [0]: 0
change the boot characteristics? y/n [n]: y
enter to boot:
0 = ROM Monitor
1 = the boot helper image
 2-15 = boot system
    [0]: 0
Configuration Summary
```

enabled are: diagnostic mode console baud: 9600 boot: the ROM Monitor do you wish to change the configuration? y/n [n]: You must reset or power cycle for new config to take effect

# **Console Download**

You can use console download, a ROM monitor function, to download either a software image or a configuration file over the router console port. After download, the file is either saved to the CompactFlash memory module or to main memory for execution (image files only).

Use console download when you do not have access to a TFTP server.

٩, Note

If you are using a PC to download a Cisco IOS image over the router console port at 115,200 bps, ensure that the PC serial port is using a 16550 universal asynchronous transmitter/receiver (UART). If the PC serial port is not using a 16550 UART, we recommend using a speed of 38,400 bps or less when downloading a Cisco IOS image over the console port.

### **Command Description**

The following are the syntax and descriptions for the **xmodem** console download command:

xmodem [-cyrx] destination\_file\_name

| c                                                                                                    | Optional. Performs the download using 16-bit cyclic redundancy check (CRC-16) error checking to validate packets. Default is 8-bit CRC.                                          |  |
|----------------------------------------------------------------------------------------------------|----------------------------------------------------------------------------------------------------|--|
| y Optional. Sets the router to perform the download using Ymodem protocol, th is Xmodem protocol. The protocols differ as follows: |                                                                                                    |  |
|                                                                                                    | • Xmodem supports a 128-block transfer size. Ymodem supports a 1024-block transfer size.                                                                                         |  |
|                                                                                                    | • Ymodem uses CRC-16 error checking to validate each packet. Depending on the device that the software is being downloaded from, this function might not be supported by Xmodem. |  |
| r                                                                                                    | Optional. Image is loaded into DRAM for execution. The default is to load the image into flash memory.                                                                           |  |
| X                                                                                                    | Optional. Image is loaded into DRAM without being executed.                                                                                                    |  |
| destination_<br>file_name                                                                                                    | Name of the system image file or the system configuration file. In order for the router to recognize it, the name of the configuration file must be <i>router_confg</i> .        |  |

Follow these steps to run Xmodem:

**Step 1** Move the image file to the local drive where Xmodem will execute.

**Step 2** Enter the **xmodem** command.

#### **Error Reporting**

Because the ROM monitor console download uses the console to perform the data transfer, when an error occurs during a data transfer, error messages are only displayed on the console once the data transfer is terminated.

If you have changed the baud rate from the default rate, the error message is followed by a message telling you to restore the terminal to the baud rate specified in the configuration register.

### **Debug Commands**

Most ROM monitor debugging commands are functional only when Cisco IOS software has crashed or is halted. If you enter a debugging command and Cisco IOS crash information is not available, you see the following error message:

"xxx: kernel context state is invalid, can not proceed."

The following are ROM monitor debugging commands:

• **stack** or **k**—Produces a stack trace; for example:

```
rommon 6> stack

Stack trace:

PC = 0x801111b0

Frame 00: FP = 0x80005ea8 PC = 0x801111b0

Frame 01: FP = 0x80005eb4 PC = 0x80113694

Frame 02: FP = 0x80005f74 PC = 0x8010eb44

Frame 03: FP = 0x80005f9c PC = 0x80008118

Frame 04: FP = 0x80005fac PC = 0x8008064

Frame 05: FP = 0x80005fc4 PC = 0xff03d70
```

• **context**—Displays processor context; for example:

```
> context
xt of the most recent exception
000000 R1 = 0x832552c4 R2 = 0xfffffffR3 = 0x0000000
000021 R5 = 0x839960a8 R6 = 0x00029220R7 = 0xfffffff
9c0000 R9 = 0xffffffff R22 = 0xffffffff R23 = 0xfffffff
000e881 R13 = 0xffffffff R14 = 0xffffffff R15 = 0xfffffff
fffffff R25 = 0xffffffff R30 = 0xffffffff IVPR = 0xfffffff
fffffff R25 = 0xffffffff R30 = 0xffffffff R27 = 0xffffffff
fffffff R29 = 0xffffffff R30 = 0xffffffff R31 = 0xfffffff
fffffff R29 = 0xffffffff R30 = 0xffffffff R31 = 0xffffffff
888002 LR = 0x800e3638 CTR = 0x8003af88 XER = 0xffffffff
fffffff TBL = 0xfffffff DEAR = 0xfffffff DBCR2 = 0xfffffff
fffffff DBCR0 = 0xfffffff DECR1 = 0xfffffff DBCR2 = 0xfffffff
fffffff IAC2 = 0xfffffff DAC1 = 0xfffffff MCSRR1 = 0xfffffff
03af88 MSR = 0x00029220
```

• **frame**—Displays an individual stack frame.

• **sysret**—Displays return information from the last booted system image. This information includes the reason for terminating the image, a stack dump of up to eight frames, and, if an exception is involved, the address where the exception occurred; for example:

```
rommon 8> sysret
System Return Info:
count: 19, reason: user break
pc:0x801111b0, error address: 0x801111b0
Stack Trace:
FP: 0x80005ea8, PC: 0x801111b0
FP: 0x80005eb4, PC: 0x80113694
FP: 0x80005f74, PC: 0x8010eb44
FP: 0x80005fgc, PC: 0x80008118
FP: 0x80005fgc, PC: 0x80008064
FP: 0x80005fgc, PC: 0x60008064
FP: 0x80005fgc, PC: 0x0000000
FP: 0x0000000, PC: 0x0000000
```

• **meminfo**—Displays size in bytes, starting address, available range of main memory, the starting point and size of packet memory, and size of NVRAM; for example:

```
rommon 9> meminfo
Main memory size: 256 MB.
Available main memory starts at 0x80012000, size 0x3ffb8 KB IO (packet) memory size:
10 percent of main memory.
NVRAM size: 192 KB
```

## **Exiting the ROM Monitor**

You must set the configuration register to a value from 0x2 to 0xF for the router to boot a Cisco IOS image from flash memory upon startup or reloading.

The following example shows how to reset the configuration register and cause the router to boot a Cisco IOS image stored in flash memory:

```
rommon 1 > confreg 0x2101
```

You must reset or power cycle for new configuration register to take effect:

rommon 2 > **boot** 

The router will boot the Cisco IOS image in flash memory. The configuration register will change to 0x2101 the next time the router is reset or power cycled.

L

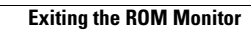